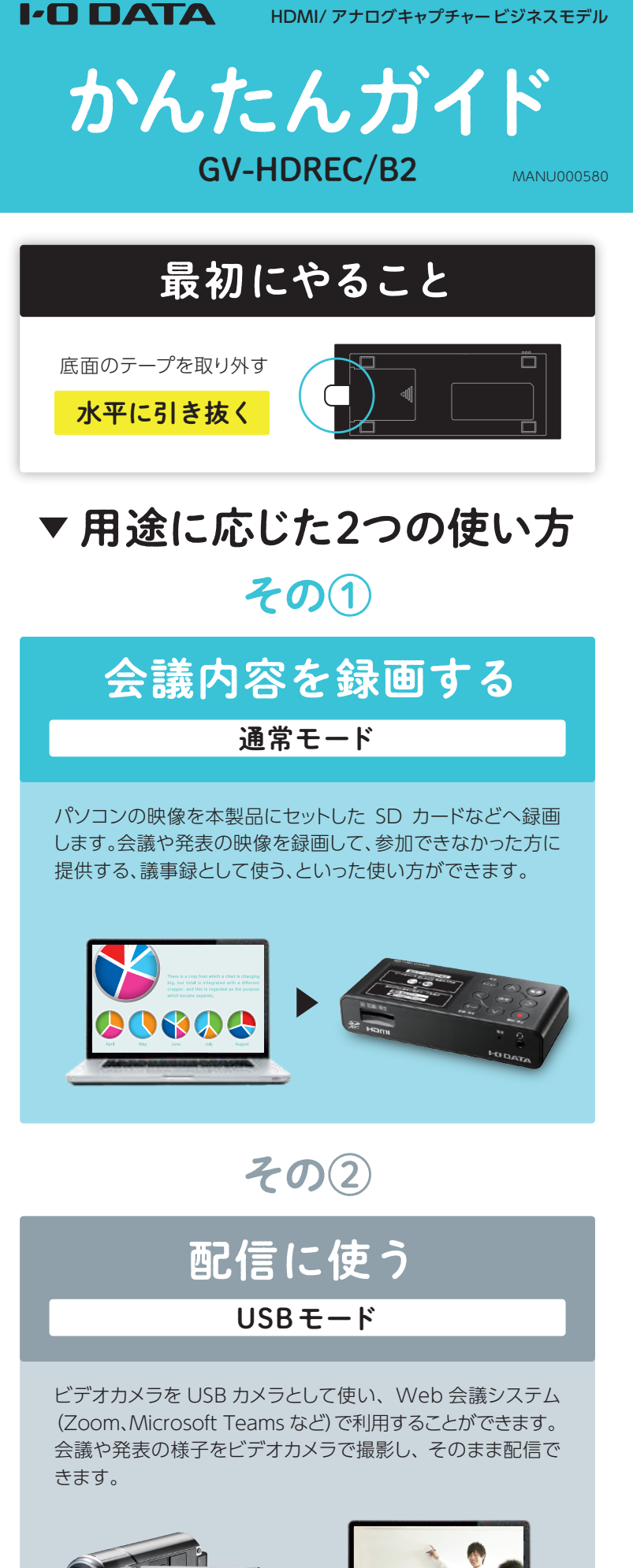

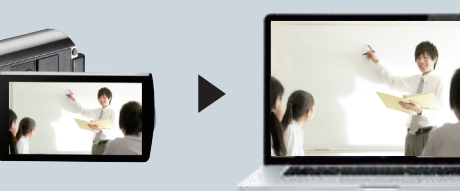

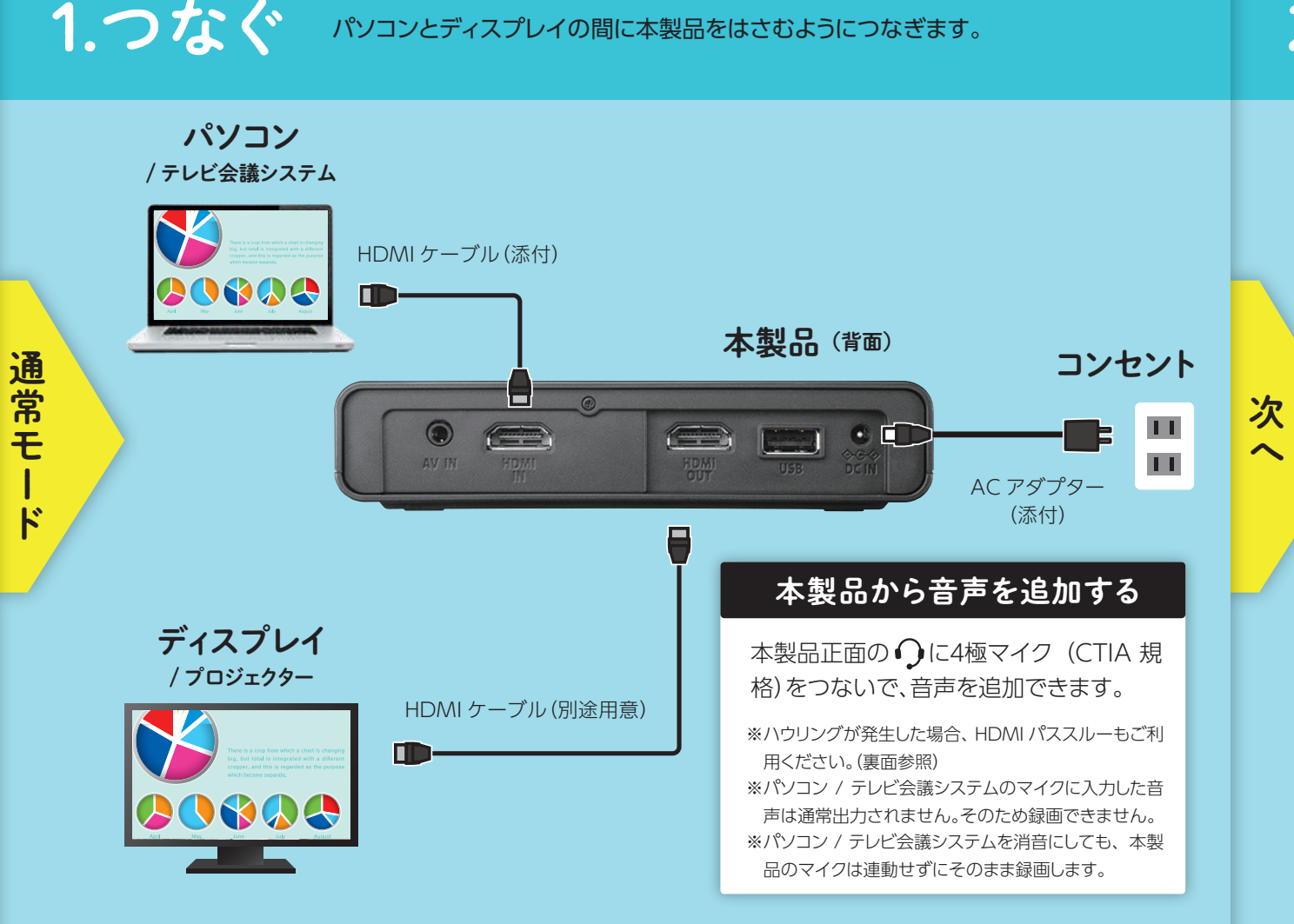

# 1.USBモードにする(初回のみ)

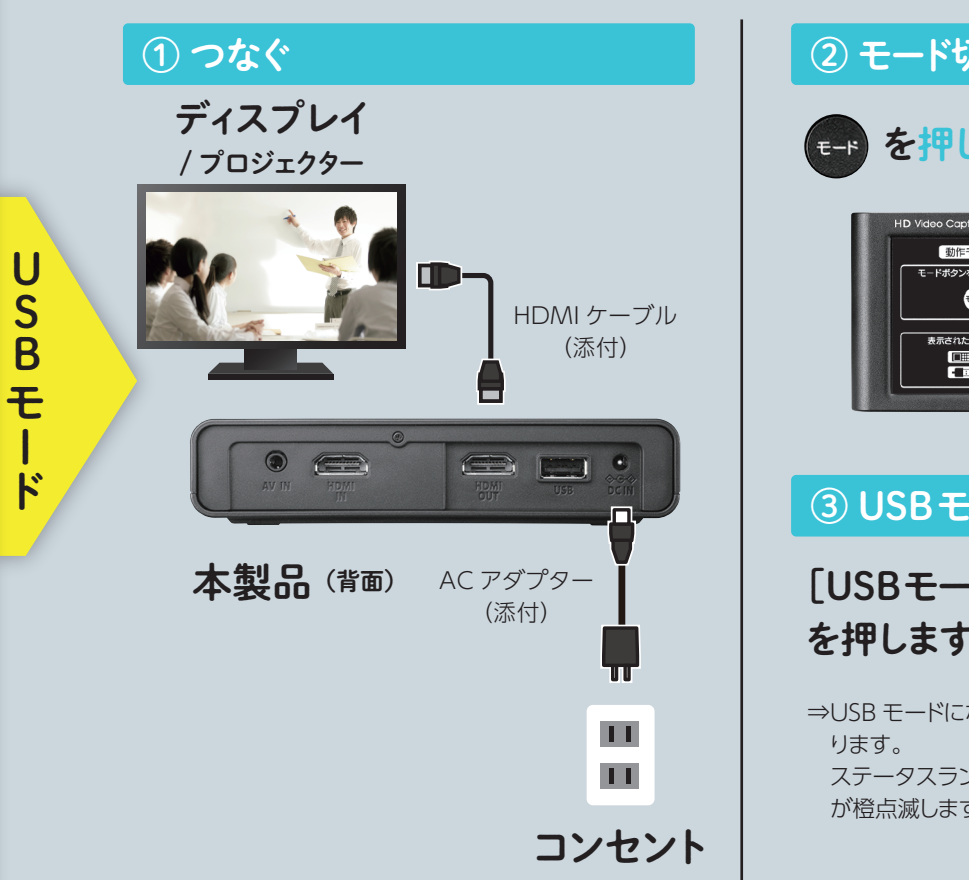

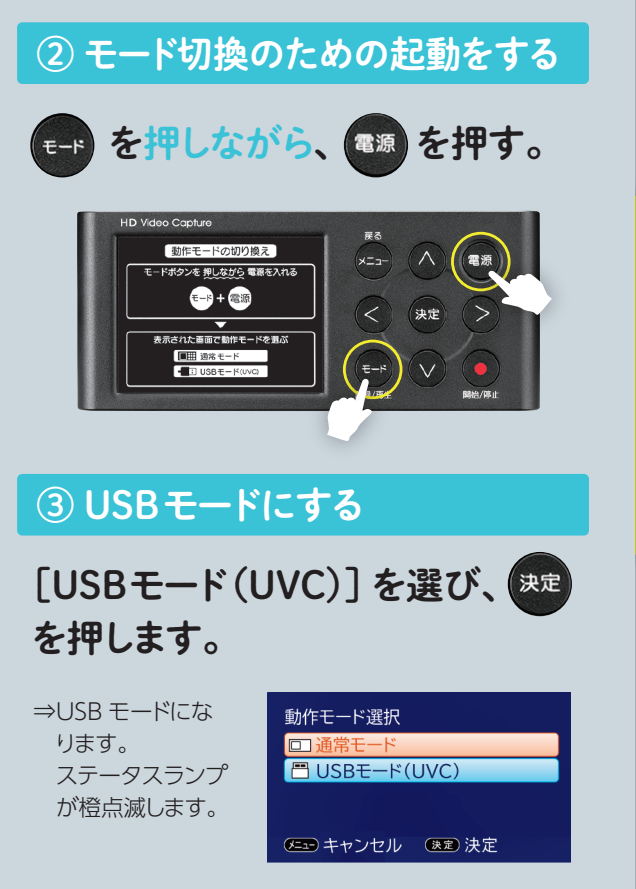

次

~

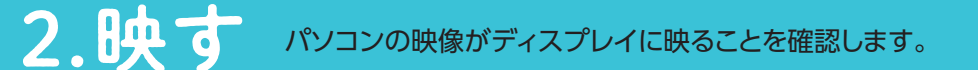

## 3.SDカードを入れる

裏面へ

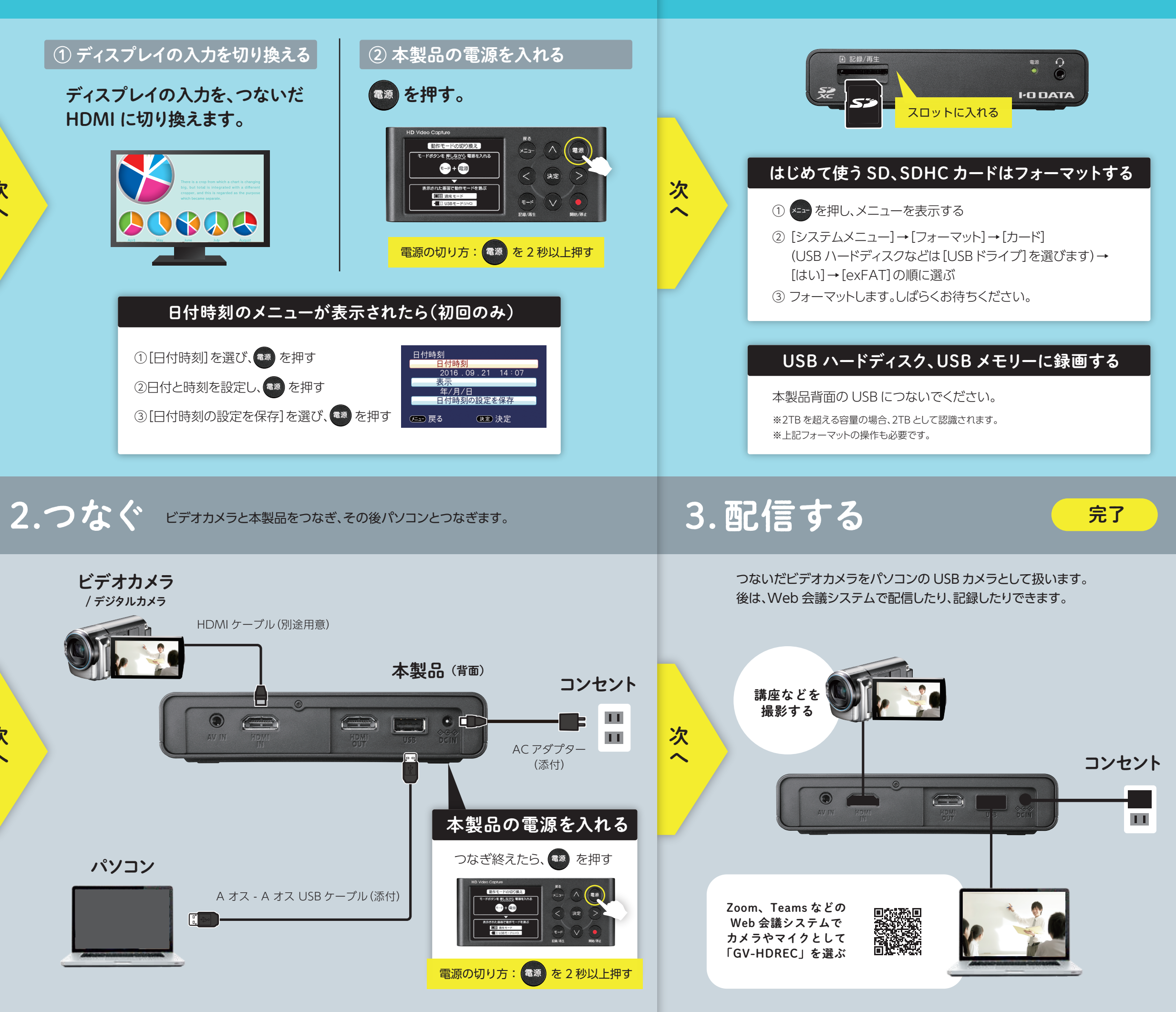

# 4.録画する

# 5.再生する

€−₽を押す。

① 再生モードにする

へて電源

決定

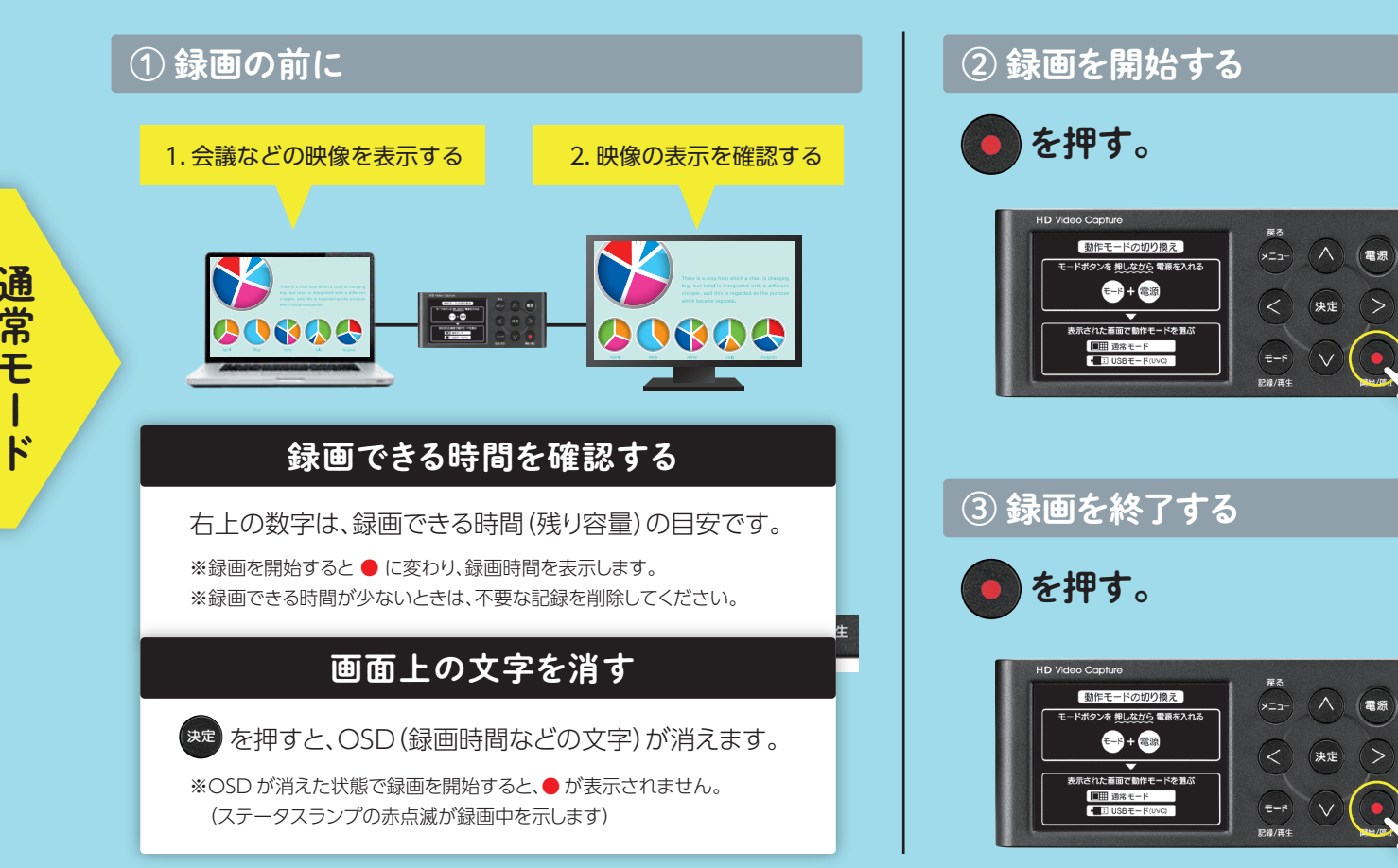

## 次 ~ ※ディスプレイによって、時間がかかる場合があります。 ② 再生するデータを選ぶ 再生するデータを選び 斑 を押す。 多くのサムネイルを表示 メニュー を長押しすると、サムネイルの 大きさが変わり、1 画面に多く /09/26 19:37 (決定) 再生 のサムネイルを表示できます。

र=⊧ + @இ

# 困ったときには

## ディスプレイ (プロジェクター) に本製品の画面が表示されない

- ●パソコンやディスプレイと本製品が正しくつながれているかご確認ください。 ※特に本製品の [HDMI IN] と [HDMI OUT] が逆につながれてないか、ご確 認ください。
- ●ディスプレイなどの入力を切り替えてみてください。
- ●パソコンなどの電源が入っているかご確認ください。
- ●パソコンなどをディスプレイに直接つないで、映像が映るかご確認ください。
- ●パソコンの解像度やリフレッシュレートを変更してみてください。 4K 解像度の表示には対応しておりません。
- ●本製品のビデオ入力設定が正しいかご確認ください。
- ●著作権保護された映像は表示できません。

### パソコン・テレビ会議システムの音声が聞こえない

- ●本製品の音量設定ではディスプレイなどの音量調整はできません。本製品の音 量設定ではなく、ディスプレイなどのリモコンで音量を調整してください。
- ●[AV IN] につないだ場合、音声端子(赤と白(白のみでも可))のケーブルが 正しくつながれているかご確認ください。
- ●ディスプレイなどが消音になっていないかご確認ください。

### 日時を設定しても保持されない

- ●本製品底面のテープが抜かれているかご確認ください。
- ●電池が正しく装着されているかご確認ください。
- ●メニューの「システムメニュー」から日付時刻の設定をしなおしてみてください。
- ●電池を交換してみてください。

## 録画した映像のマイク音が小さい

●記録モード時に、録画する前に左右ボタンでマイク音声レベルを調整してください。 ※録画中は調整できません。

# 各部の名称

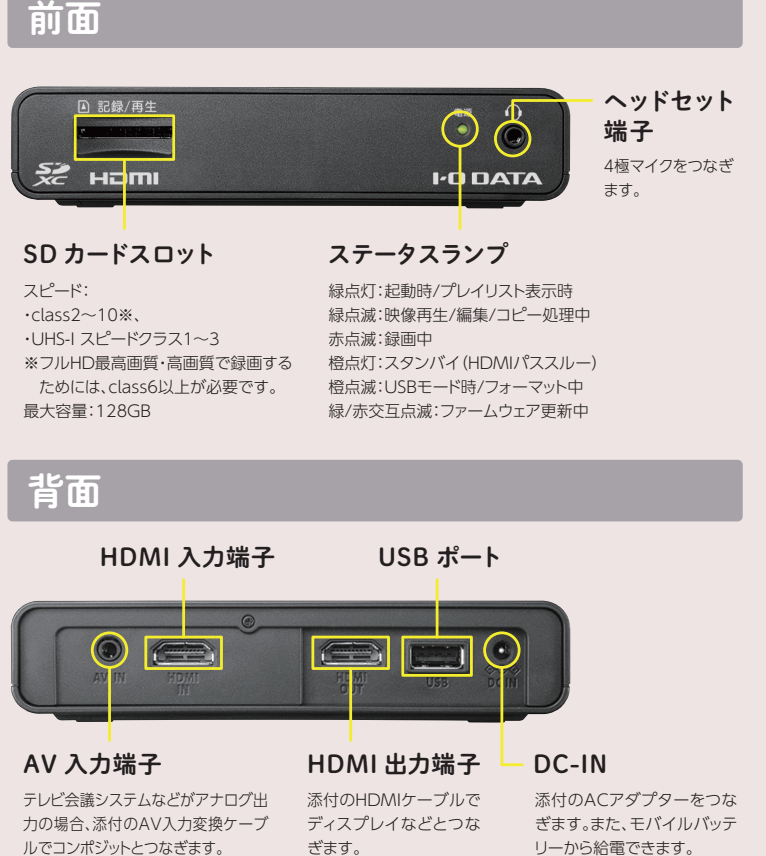

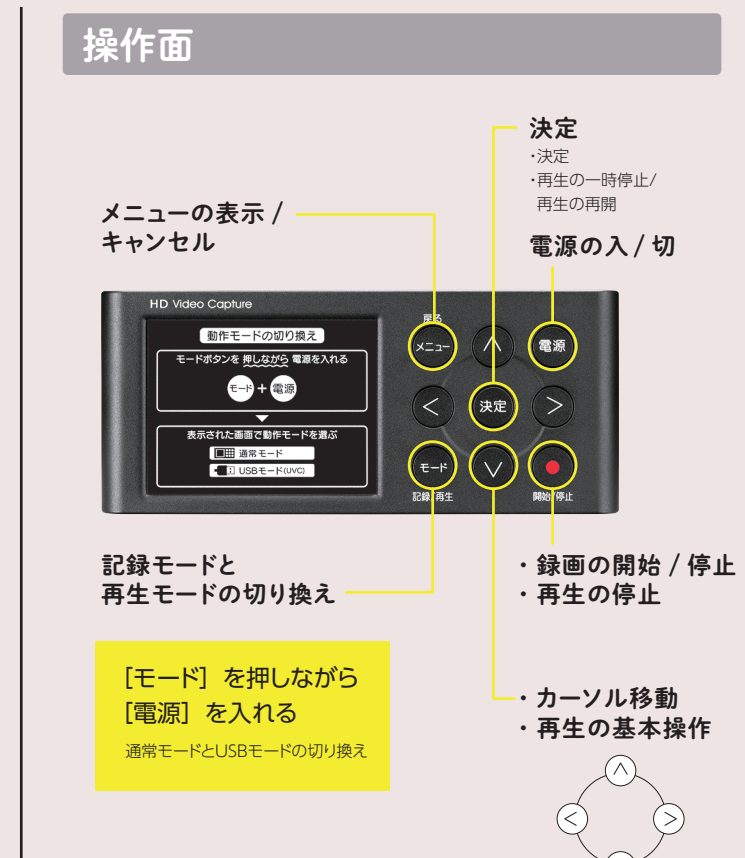

## 完了

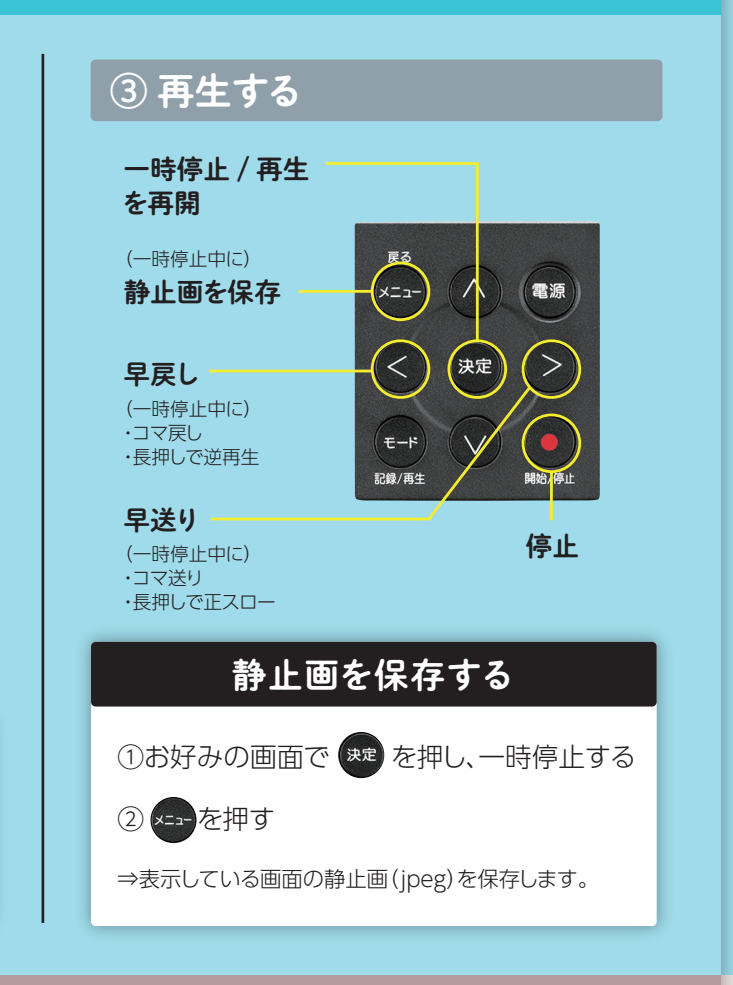

## ハウリングを回避する(HDMI パススルー)

HDMI パススルー機能を使うと、通常ディスプレイに出力していた「OSD (録画時間の表示など)」と「本製品に入 力したマイク音声」を出力しなくなります。 結果、ハウリングを回避することができます。

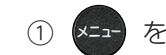

① メニュー を押し、メニューを表示する

② [システムメニュー]→[HDMI パススルー]の順に選ぶ

③ [ON(録画時パススルー)]または[ON(常時パススルー)]を選ぶ

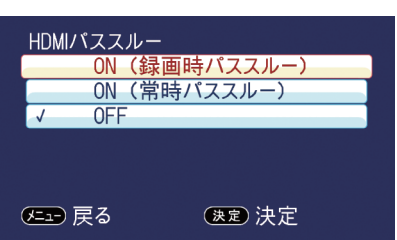

### ■ パススルーの効果

| パススルー | パソコン出力     | OSD表示      | マイク音声      | 概要                              |
|-------|------------|------------|------------|---------------------------------|
| ON    | $\bigcirc$ | _          | _          | パソコンの映像・音声だけをディスプレイへ出力します。      |
| OFF   | $\bigcirc$ | $\bigcirc$ | $\bigcirc$ | パソコンの映像・音声にOSDとマイク音声を追加して出力します。 |

### ■ 各設定項目とパススルー

| 項目           | パススルー |     |     | 概要                    |  |
|--------------|-------|-----|-----|-----------------------|--|
|              | 録画待機  | 録画中 | 電源切 |                       |  |
| ON(録画時パススルー) | OFF   | ON  | ×   | 録画中だけパススルーになります。      |  |
| ON(常時パススルー)  | ON    | ON  | ON  | 電源切時を含む、常時パススルーになります。 |  |
| OFF          | OFF   | OFF | ×   | パススルーされません。           |  |

## モバイルバッテリーで動作させる

添付の「A オス - DC プラグ変換ケーブル」を使えば、別途用意したモバイルバッテリーで本製品を動作させるこ とができます。

※5V 2.0A 以上の出力があるモバイルバッテリーをお使いください。

※モバイルバッテリーで動作させる場合、バスパワータイプのハードディスクは使用できません。

### モバイルバッテリー(別途用意)

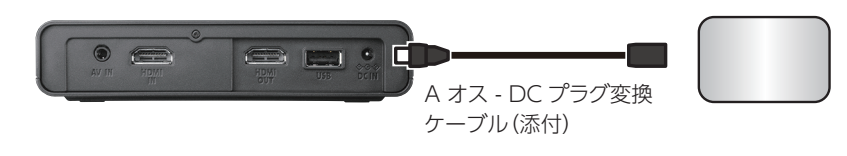

## 詳細ガイドもご覧ください

『詳細ガイド』(Web で閲覧)では、本製品の便利な使い方や 【困ったときには】の詳細版を記載しています。 ぜひご覧ください。

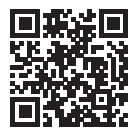

https://www.iodata.jp/p/235554

### 録画が途中で止まる

●録画対象(SD カードや USB ハードディスクなど)に十分な容量があるかご確認 ください。

|         | (フル HD 局画質での録画時間目安) |       |        |  |  |  |
|---------|---------------------|-------|--------|--|--|--|
| 64GB    | 128GB               | 1TB   | 2TB    |  |  |  |
| 約4時間30分 | 約9時間                | 約75時間 | 約150時間 |  |  |  |

- ●十分な容量がある場合、「exFAT」でフォーマットされていません。 本製品のメニューから、「exFAT」にフォーマットしてください。 ※「FAT32」フォーマットにも対応しておりますが、その場合18分ほど(フル
- HD 高画質の場合)で録画が停止します。 ●録画中に入力信号が途切れた場合、録画が正常に終了しない場合があります。
- 録画中はパソコン / テレビ会議システムと本製品の間のケーブルを抜かないでください。

#### USB モードでカメラとして認識されない

●正しくつながっているかご確認ください。

- ●もう一度、USB モードに切り換える操作をしてみてください。
- ●Windows の場合、以下のように表示されていれば、正しく動作しています。
- ①デスクトップ画面左下の Windows ボタンを右クリックし、 「デバイスマネー ジャー]を起動する
- ②[カメラ] をダブルクリックし、[GV-HDREC] が表示されていることを確認する ③[オーディオの入力および出力] をダブルクリックし、[GV-HDREC] が表示され
- ていることを確認する ●macOS の場合、以下のように動作すれば問題はありません。
- ① [QuickTimePlayer] アプリを起動する ②[ファイル]→[新規ムービー収録]をクリックする ③「カメラ」と「マイク」で [GV-HDREC] を選ぶ

#### ④映像が表示されることを確認する